## **Tools Menu**

The Tools Menu (5) is located on the left side of the screen. Placing the cursor over each icon opens a small window with the name of the tool category. Select the appropriate category to open sub-menus.

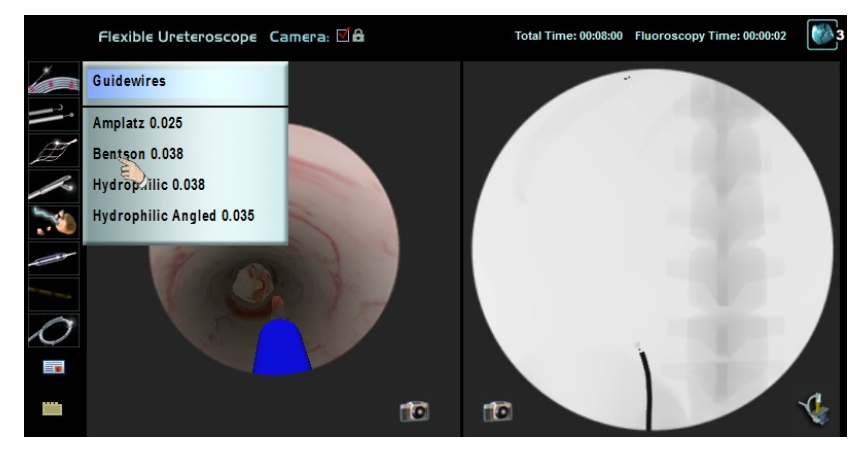

Figure 7-16: Tools Menu with sub-menu of options

The physical tools and wires are found on the URO Mentor's tool tray. Any one of the three tool wires can simulate the tools in the Tools Menu.

## **Selecting a Tool**

## To select a tool:

- 1. Press the icon of the tool you want to use on the Tools Menu. A sub-menu opens.
- 2. From the sub-menu, select an item by pressing it.
- **3.** If there is an additional sub-menu providing different tool diameter, select the appropriate diameter by pressing it.

Page 64

🔈 3D SYSTEMS